子供用学習プログラム「ビスケット」を体験してみよう

ビスケットサイトへの検索ワードを「ビスケットプログラム」で入力してみます、お魚の マークの頁が公式ビスケットの HP です

| <ul> <li>ビスケット viscuit   コンピュータは粘土 ×</li> <li>・</li> <li>・</li></ul> |                                                                                                    |
|----------------------------------------------------------------------------------------------------|----------------------------------------------------------------------------------------------------|
|                                                                                                    | Viscuit<br>Extype                                                                                                   |
|                                                                                                    | おしえる ワークショップ 最新情報                                                                                                   |
| ヒスケットであそぶ                                                                                                    |                                                                                                    |
| FRR ANDE 055                                                                                                    | 初心者向け                                                                                                    |
| 8 ひとりでつくる                                                                                                    | 上級者向け                                                                                                    |
| R observed a                                                                                                    | 人のマークをクリックして背景を選択す<br>る 《背景は保存の部屋の手引きになるの<br>で、覚えておきましょう》<br>鉛筆のマーク 新規作成画面へ<br>上向きアップの矢印 共有サイト「ビス<br>ケットランド」へリンクします |

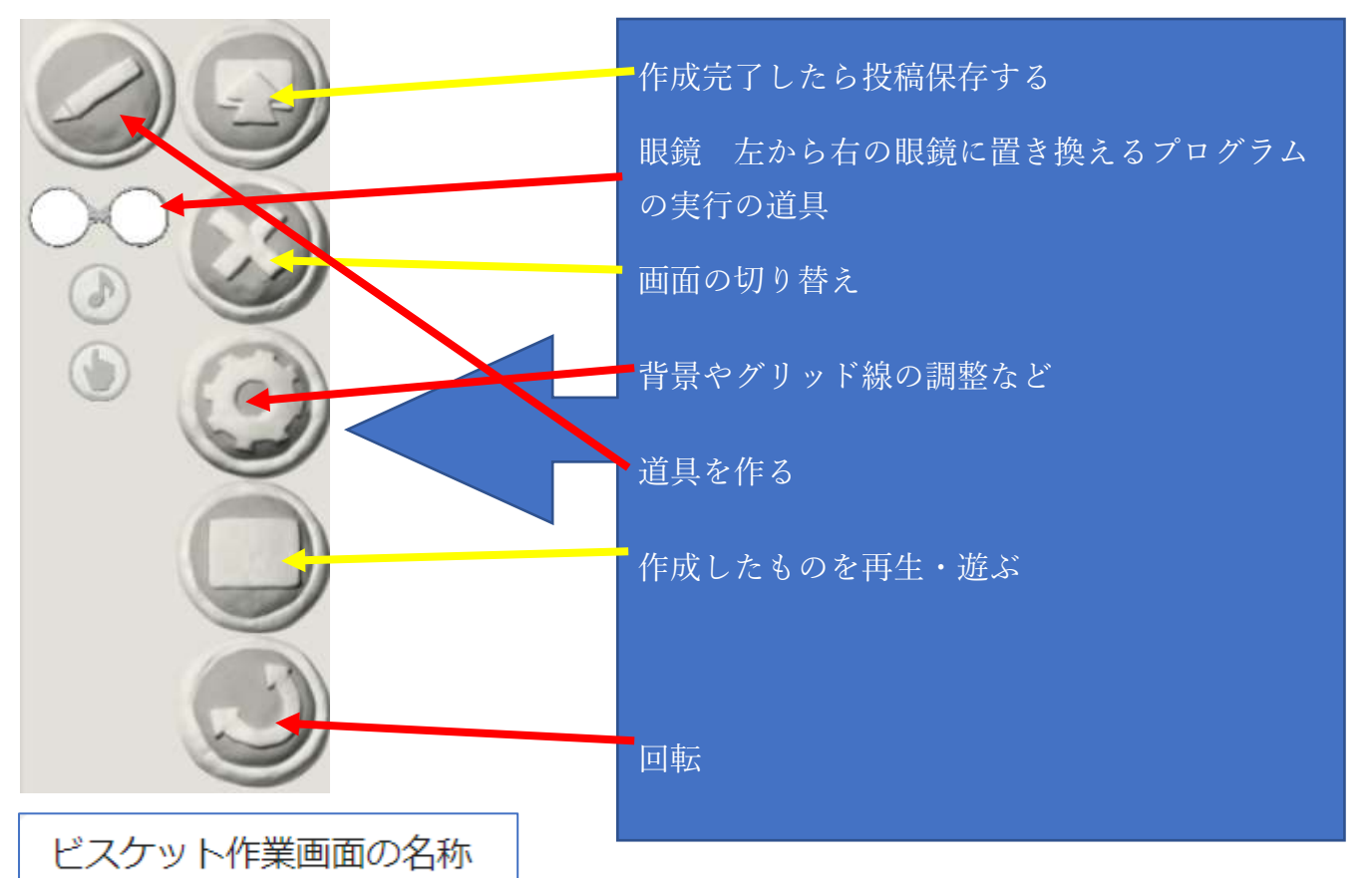

## № ビスケット 画面・アイコン・ボタン機能説明

https://www.viscuit.com > uploads > 2018/04 > ViscuitIconManual\_180316 ▼ 背景色パレット. 左が画面上部、右が画面下部の. 色に対応している. 左を最初に変更すると、右 も一緒に動き、. 一色の背景になる。 右を変更すると、左の色はそのままで下だ. けが変化し、 グラデーションになる。 背景色が. 表示される ... [×ボタン]. 遊ぶ画面を ... 含まれない: 作業 名称

初心者用ですが、説明のテキストが閲覧できます https://www.viscuit.com/wp-content/uploads/2018/04/ViscuitIconManual\_180316.pdf

参考

- □ 道具を作って、眼鏡を用意し、左に道具(i f)・右(Then)に出る影に同じ道具をのせ、方角や向きを置き替えるというイメージで作ります。
- 👒 これにはループ(繰り返し)も含まれています。
- 背景色と作成日はは共有サイトで作品の編集や再生をする時の目印になるので、覚えておきましょう。
- ひとつの部屋の単位で中に何個かプログラムが同居しています、部屋は新着順に、部屋の中のプログ ラムは古い順に並んでいます。
- 「みんなでつくる」の方は背景の変更はできません。
- ∞ 「一人でつくる」の方は設定で背景の濃さや道具の色々を変更することが出来ます。
- 🔉 又、音やタッチの道具が備わっています。

初心者用に作成してさわりを楽しんでみましょう

音やタッチして変化するのは「ひとりでつくる」で作成します、設定で縦横の繰り返しや、半透明、グリッドの 選択などが有ります

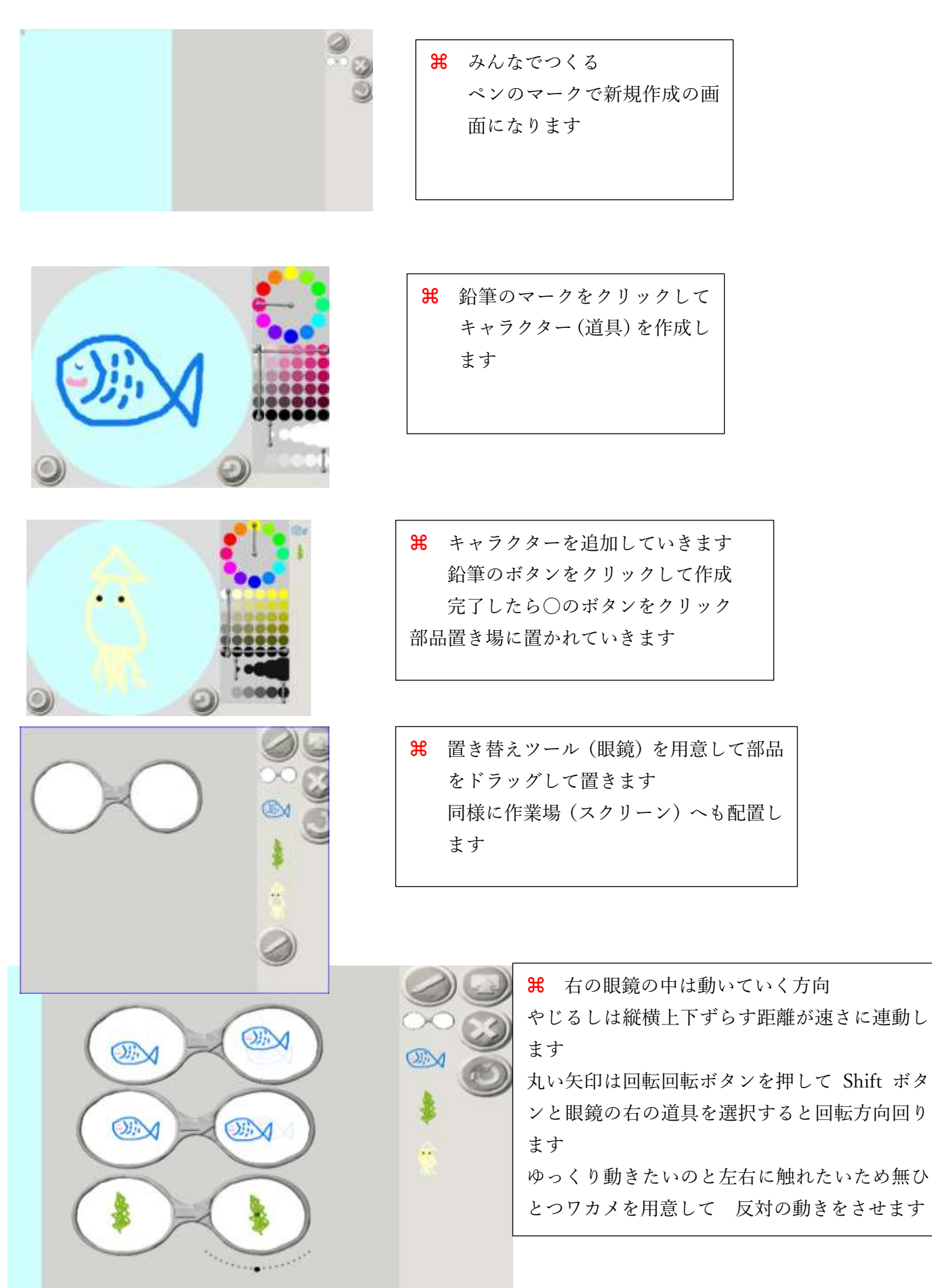

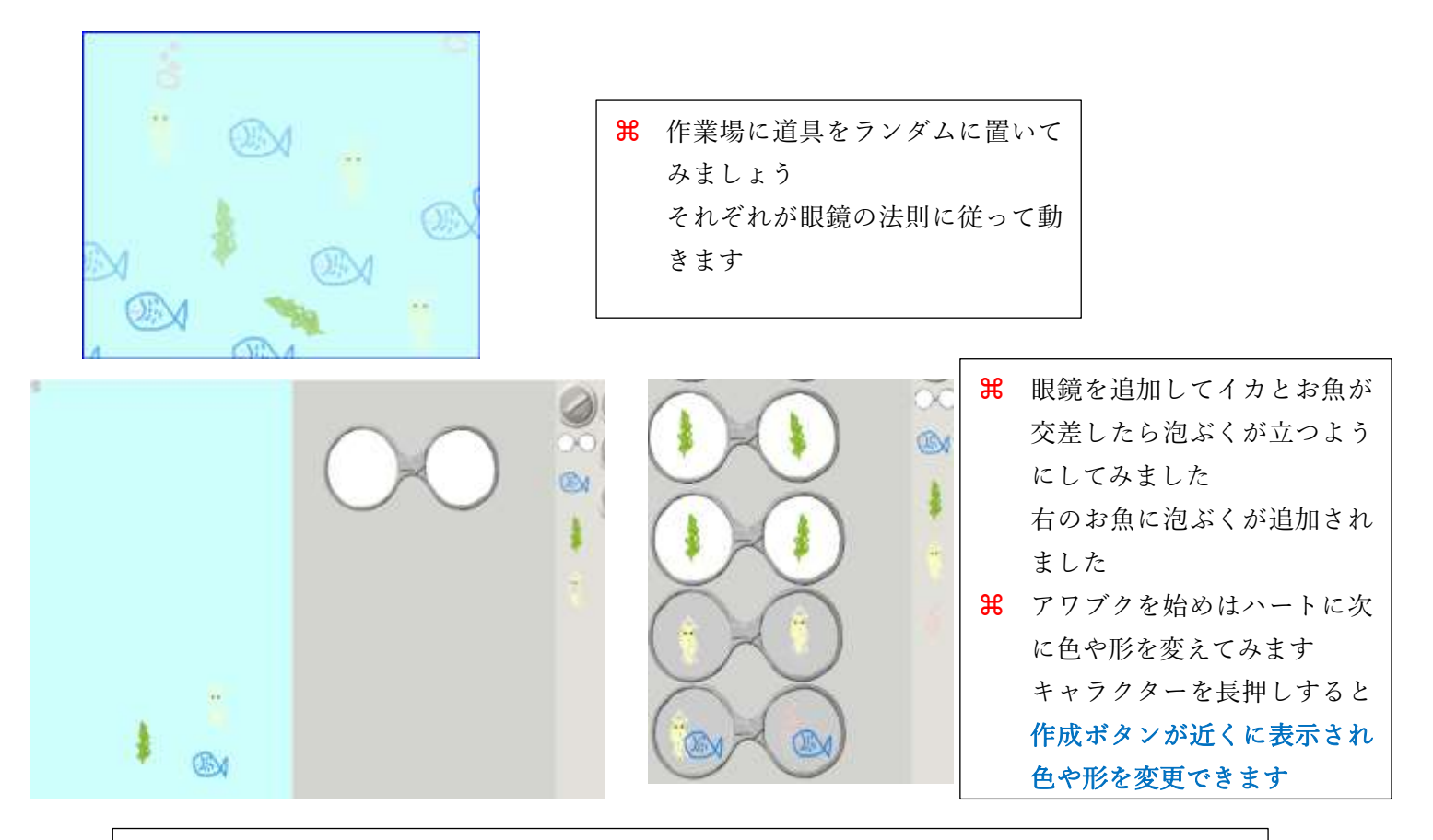

- 第 海の底を例えて作りましたが、キャラクターを変えることで見え方も変わってくると思います。
- 第 作成完成したら手紙に上向き矢印のボタンで「ビスケットランド」へ送ります。
   編集や再現は遊んで見ようの作成画面にある上向き矢印のボタンから入ります、日付と背景
   色で探します。
- **第**登録時は本日ですから最初のナンバーに属します、その番号が部屋の番号なので、手引きとして記録して置きます。

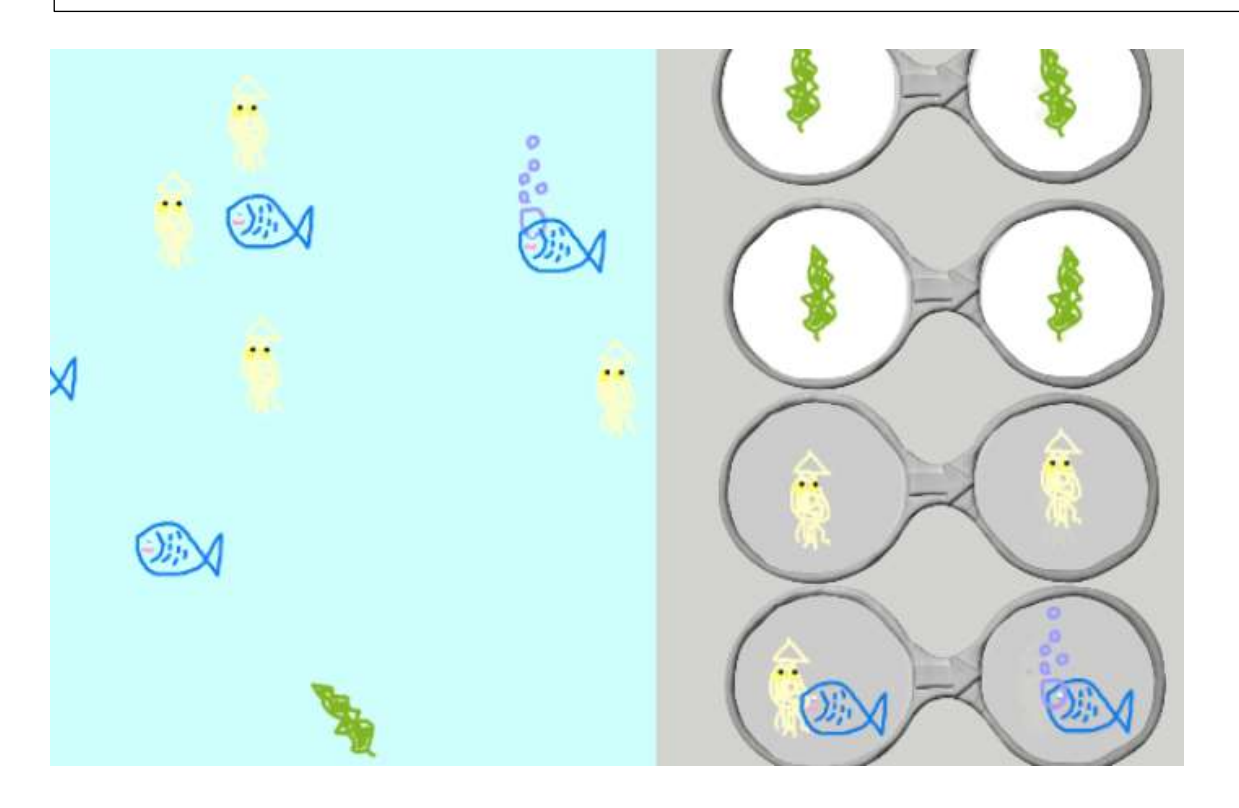

動きはビスケットらしくありませんが、逆にコンピュータらしい動きをします.また、ほとん どの皆さんがこの書き換え型の言語に慣れていらっしゃらないので、書き換え型言語全般のデ モとしてご紹介します.

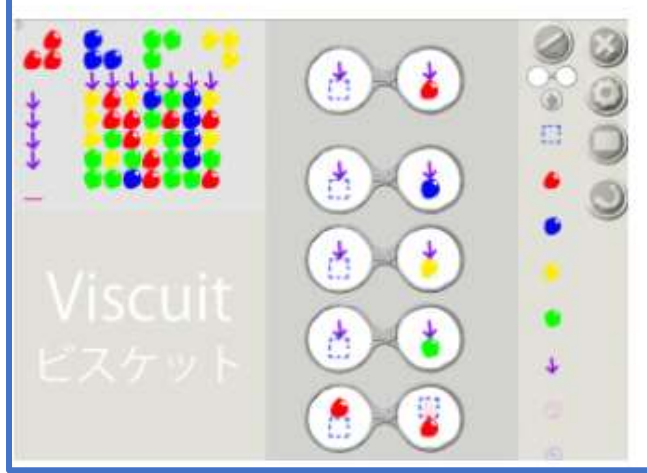

ステージには最初このようなものが並んでいます.これらの絵はグリッドのおかげで,ぴった りとした座標に並べられています.

ここでは矢印の下に空白があると、空白を赤、青、黄、緑のいずれかのボールに変更するとなっています.

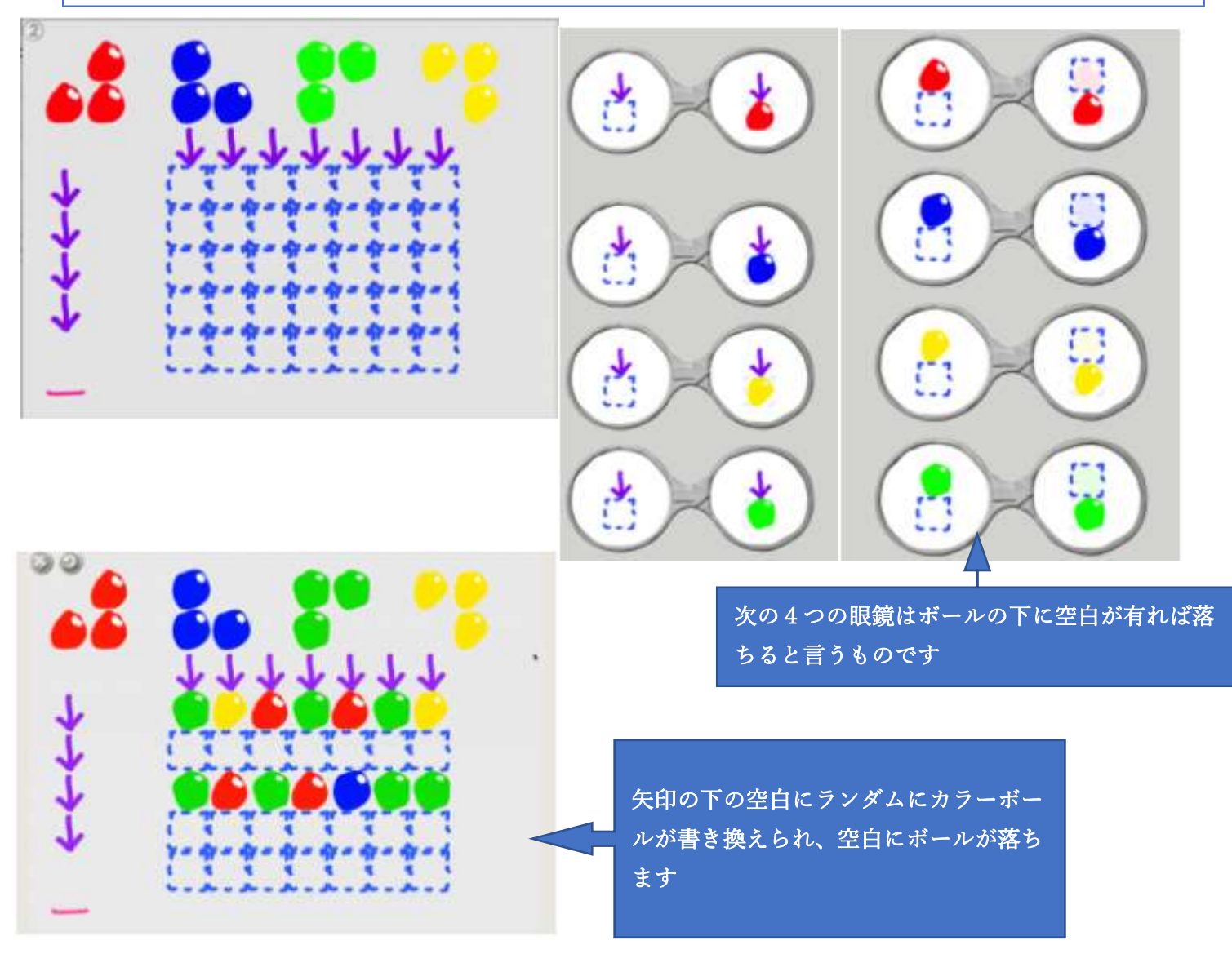

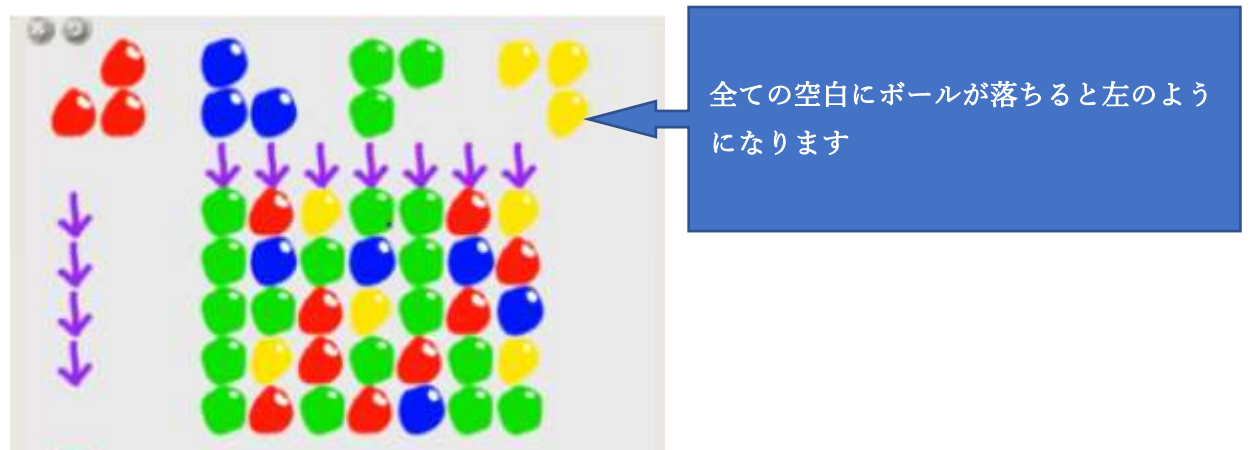

ゲームでは、特定の並び方のボールを消して得点するのが目的です。

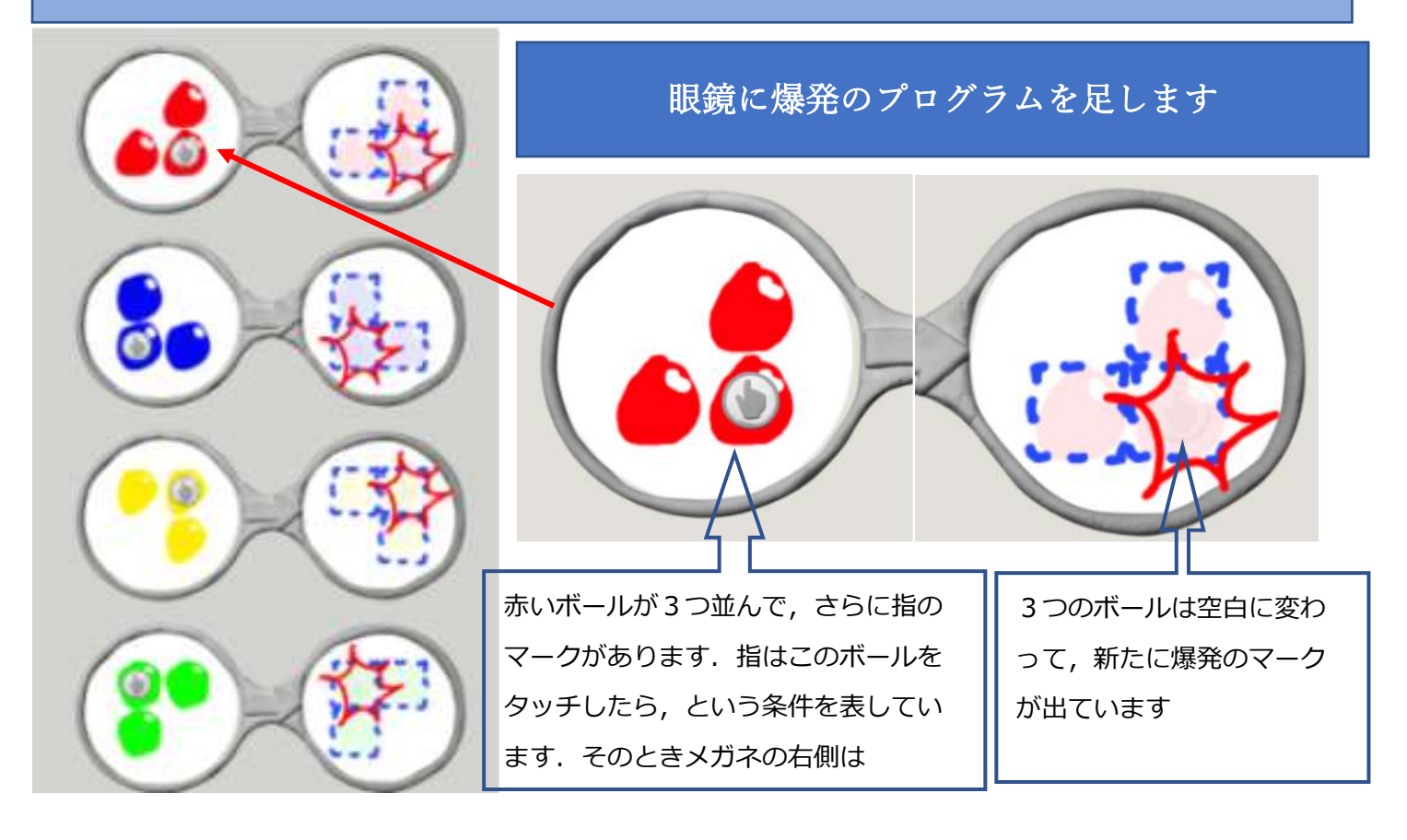

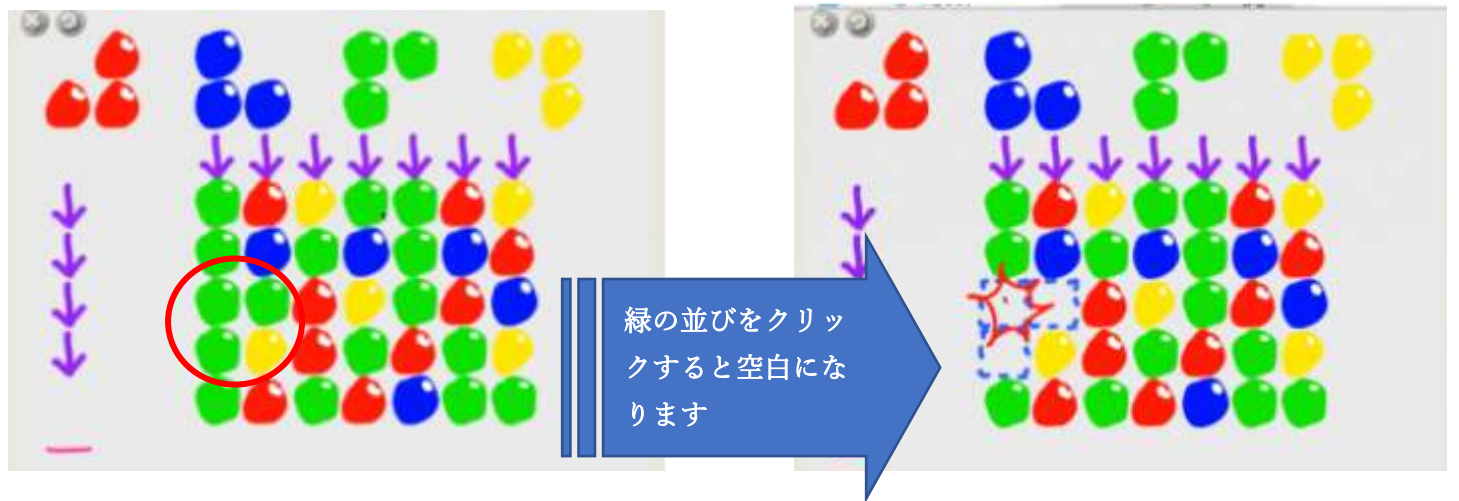

空白ができると、そこにボールが落ちてきます。上から新しいボールが落ちてくるので、上の並びと同じ ものが出てきたら又クリックして爆発します。

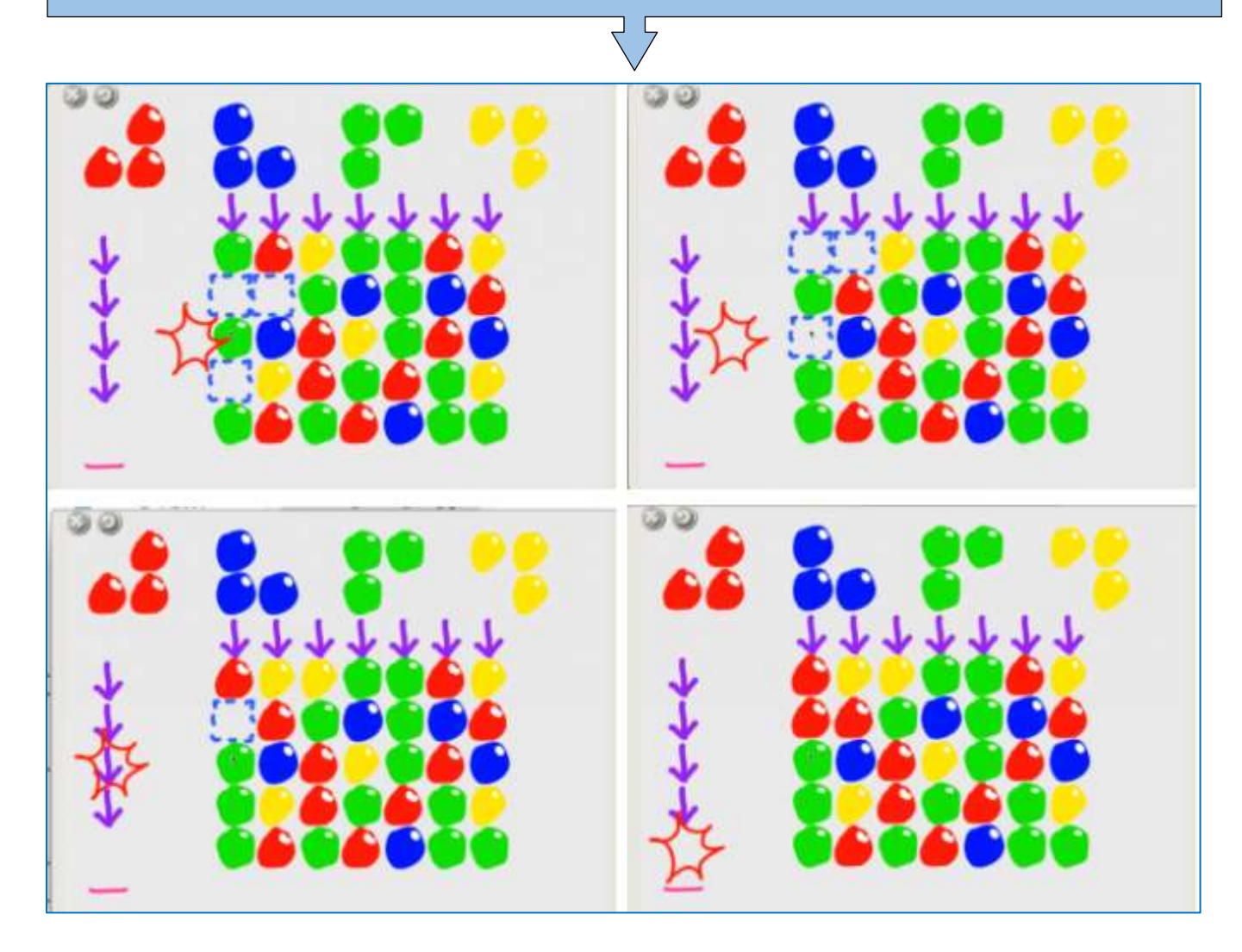

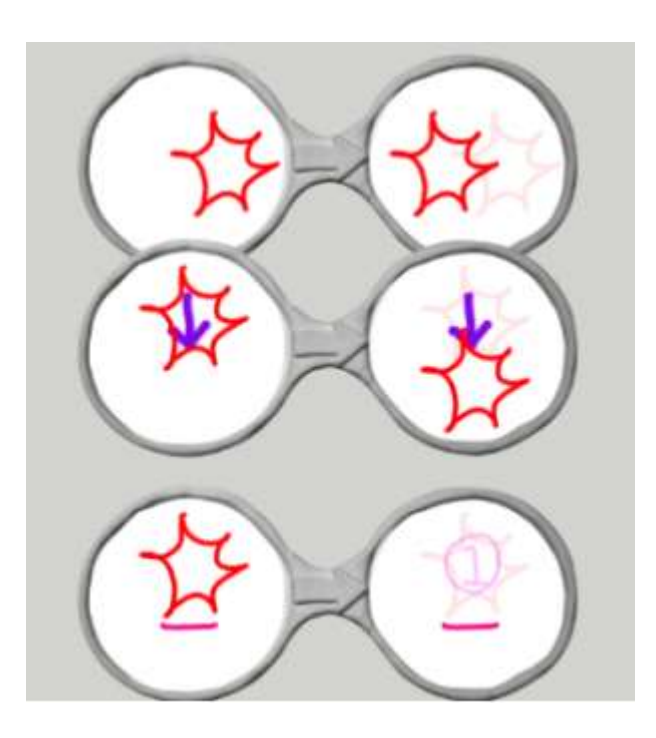

爆発は横に進みます.矢印にぶつかると、下に進みま す.横棒にぶつかると薄い色ですが爆発が1点に変わ りました.横棒の上に得点が表示されていきます

1点が濃く表示されていますが,これは1点の絵が5 枚重なっています.この1点の部品を作るときに,半 透明の色を使っており,絵が重なると色が順に濃く見 えるようにしてます.ここでは1点が5個になると, 5点に変わるというメガネになってます.

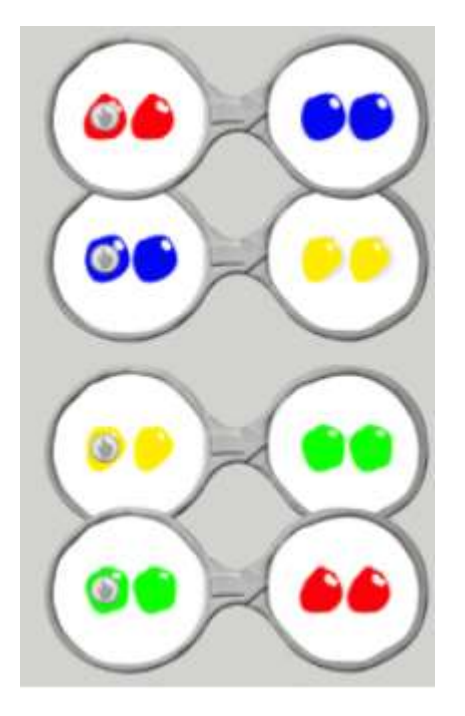

サンプルプログラムで作ってみよう

新たに操作を追加して難易度を調整します.同じ色のボールが 横に2つ並んでいたら、その色を変える、というメガネを追加 してみます、爆発の前に左の眼鏡を追加します。 点数の獲得率がふえました。 点数が溜まったらさらに得点を大きな数字に書き換える眼鏡

を追加します。

※プログラムの書き換えはこの面ではできないので、アップしたプログラムを編集の状態で呼び込んで、編集後をアップします。

引用先:

ビスケット開発室ブログ内「サンプルプログラム」を参考に作 成して学習の参考にしました

記事の深い位置に有りますが辿って行く*とこのプログラムの* 解説が見られます。

|                            |                          | V                         | isc<br>extr         | Uit                    |                 |  |
|----------------------------|--------------------------|---------------------------|---------------------|------------------------|-----------------|--|
| L                          | る                        |                           | おしえ・                | 3                      |                 |  |
| <b>からい</b><br>あそび方<br>をブログ | <b>スケ</b><br>やサン<br>形式で! | <b>ット</b><br>プルプロ<br>更新しつ | 開発室<br>コグラム<br>ています | <mark>ジロ</mark><br>、開発 | <b>グ</b><br>思想7 |  |
| 1                          | 2                        | 3                         | 4                   | 5                      |                 |  |
| <b>斧</b> 木一ム               | > ■サ                     | ンプルプロ                     | コグラム                |                        |                 |  |
| 落ち                         | ゲー                       | •1                        |                     |                        |                 |  |
| プログラ                       | うムはご                     | ちらで                       | ज. <u>Fla</u>       | ashで開                  | きます.            |  |